## **Rise Fund Enrollment Guide**

Step 1: From the Notifications Center, tap the current year's Benefits Enrollment. Review the instructions and tap "Start Enrollment." Review your information. Tap "Edit" to change anything or "Next" to continue.

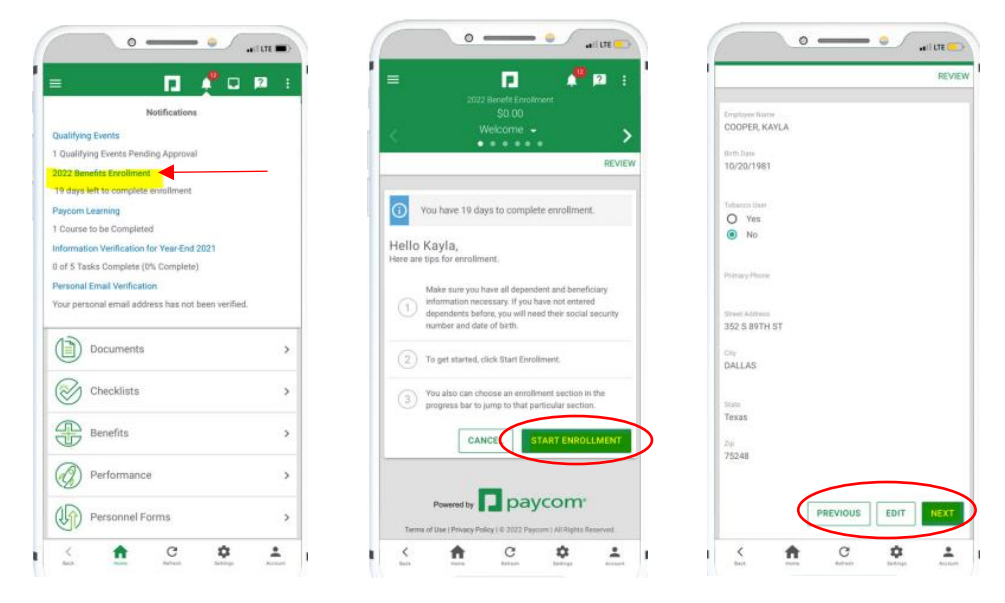

Step 2: If you wish to donate, simply check the box for "Employee Rise Fund." Then, enter the pre-tax dollar amount you wish to donate per **pay-period**. When finished, tap "Enroll."

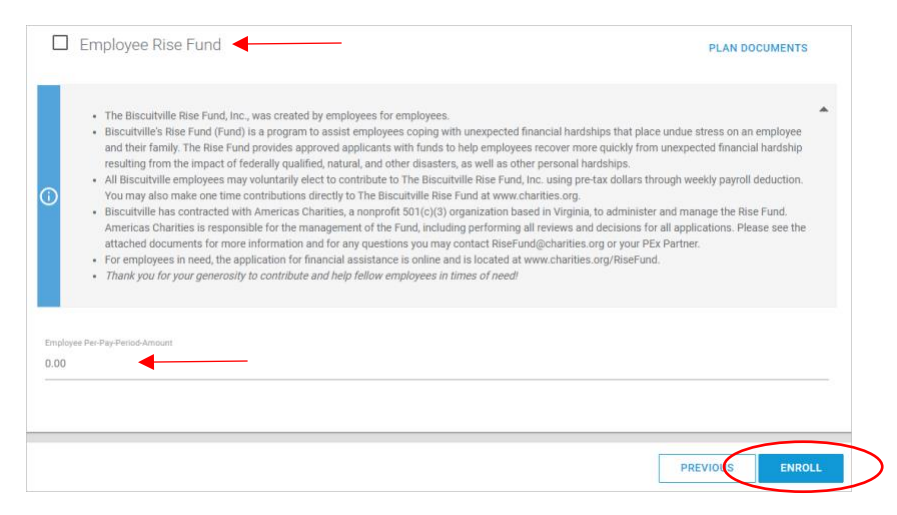

Step 3: Review your enrollment and tap "Finalize." Then, tap "Sign and Submit" in the pop-up window. To view your current benefits at anytime, navigate to Benefits > Current Benefits.

| 2022 Benefit Evrolment<br>99-45<br>Review and Finalize -<br>Review                                    | V FINALIZE | Enrollment Submission × Please review your enrollment. When complete, press sign and submit. This will complete enrollment. CANCEL SIGN AND SUBMIT |
|----------------------------------------------------------------------------------------------------|------------|----------------------------------------------------------------------------------------------------|
| lew Detailed Enrollment                                                                               | ~          | View Detailed Enrollment                                                                                                    |
| If you are satisified with your enrollment,<br>Finalize then Sign and Submit to comple<br>enrollment. | click 🔺    | If you are satisfied with your enrollment, click  Finalize then Sign and Submit to complete enrollment.                                            |
| mployee Information<br><sup>physek Konst</sup><br>DOPER KAYLA                                         | *          | Employee Information                                                                                                    |
| /20/1981<br>der                                                                                       |            | minidan<br>10/201961<br>Genote<br>F                                                                                                    |
| hiry Phone<br>6 Entered                                                                               |            | Prenary Phone<br>Not Entered                                                                                                    |